l'm not a robot

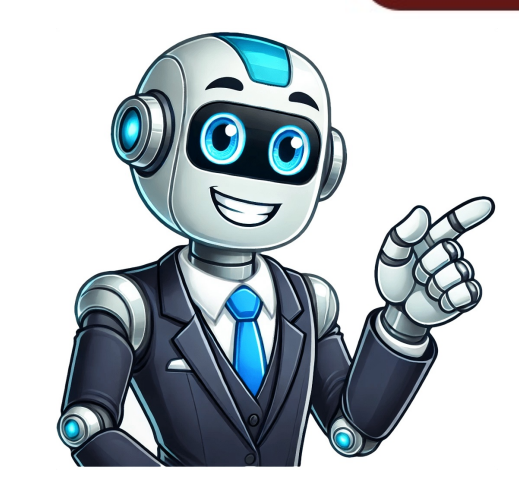

This tool creates a feature dataset in an existing geodatabase, which is added as a group layer in the map. The input features must be a CAD file will contain all the available homogenous geometries. The input features must be a CAD file will contain all the available homogenous geometries. contain additional CAD-defined feature classes that conform to the Esri Mapping Specification for CAD document. These feature classes are subsets of the original homogenous geometries with entity-linked attributes. Feature classes are subsets of the original homogenous geometries with entity-linked attributes. will fail. All inputs are combined into a single output CAD dataset, which will contain the standard point, line, and polygon feature classes. If a projection file exists for the input CAD file, it will automatically populate the Spatial Reference parameter with the projection information. If multiple CAD files are used as inputs, the Spatial Reference parameter value will be taken from the first CAD file exists for the input CAD file, it will be used if a coordinate system is not defined for the first CAD file. If a world file exists for the input CAD file, it will automatically perform the transformation. If a universal world file (esri\_cad.wld) exists in the directory, the transformation will be applied to each CAD dataset in the list that does not have a companion world file. If a .dgn file has multiple models, ensure that the first model has the largest domain. This tool calculates the domain for the entire .dgn file from the first model. If this is not the case, expand the domain in the first model to be large enough so all will fit. If you only need a single feature classes, use the Export Features tool. DialogPythonLabelExplanationData Type The collection of CAD files that will be converted to geodatabase features. CAD Drawing Dataset The geodatabase where the output feature dataset will be created. This geodatabase must already exist. Workspace The name of the feature dataset that will be created as points in ArcGIS Pro. DoubleThe spatial reference of the output feature dataset. To control other aspects of the spatial reference, such as the x-, y-, z-, and m-domains, resolutions, and tolerances, set the appropriate geoprocessing environments. Spatial ReferenceLabelExplanationData TypeOutput Feature DatasetThe output geodatabase feature dataset containing the new feature classes. Feature Datasetarcpy.conversion.CADToGeodatabase (input cad dataset, ...] The collection of CAD files that will be converted to geodatabase features. CAD Drawing Dataset, ...] The collection of CAD files that will be converted to geodatabase features. CAD Drawing Dataset, ...] The collection of CAD files that will be converted to geodatabase features. CAD Drawing Dataset, ...] The collection of CAD files that will be converted to geodatabase features. CAD Drawing Dataset, ...] The collection of CAD files that will be converted to geodatabase features. CAD Drawing Dataset, ...] The collection of CAD files that will be converted to geodatabase features. CAD Drawing Dataset, ...] The collection of CAD files that will be converted to geodatabase features. created. This geodatabase must already exist. Workspace The name of the feature dataset that will be created as points in ArcGIS Pro.DoubleThe spatial reference of the output feature dataset. To control other aspects of the spatial reference, such as the x-, y-, z-, and mdomains, resolutions, and tolerances, set the appropriate geoprocessing environments. Spatial ReferenceNameExplanationData Typeout\_dataset CADToGeodatabase example (stand-alone script) The following Python script demonstrates how to use the CADToGeodatabase function in a stand-alone script. # Name: CADtoGeodatabase.py# Description: Create a feature dataset # Import system modulesinput cad dataset = "C:/data/City.DWG"out gdb path = "C:/data/HabitatAnalysis.gdb" out dataset name = "analysisresults"reference\_scale = "1000"spatial\_reference = "NAD\_1983\_StatePlane\_California\_VI\_FIPS\_0406\_Feet"# Create a file geodatabase for the feature datasetarcpy.management.CreateFileGDB("C:/data", "HabitatAnalysis.gdb")# Run CreateFeaturedatasetarcpy.conversion.CADToGeodatabase(input\_cad\_dataset, out\_gdb\_path, out dataset name, reference scale, spatial reference) Default Output Z Value, M Resolution, M Tolerance, Output has M values, Output has Z values, XY Resolution, XY Tolerance, Z Resolution, Z ToleranceBasic: YesStandard YesAdvanced: Yes Feedback on this topic? CAD data can be added to a map. When a CAD feature dataset is a read-only feature dataset is added to a map. When a CAD feature dataset is added to a map. When a CAD feature dataset is added to a map. well as the default symbolic properties of entities in the drawing. The instructions provided describe how to use the CAD To Geodatabase tool in ArcGIS Pro to convert CAD data in ArcGIS Pro and open a project. On the ArcGIS Pro ribbon, click Analysis > Tools to open the Geoprocessing pane. In the Geoprocessing pane, search forand selectCAD To Geodatabase pane, configure the following parameters. For Input CAD Datasets, select the collection of CAD files.For Output Geodatabase, select the configure the following parameters. For Input CAD Datasets, select the collection of CAD files.For Output Geodatabase pane, select the configure the following parameters. For Input CAD Datasets, select the collection of CAD files.For Output Geodatabase pane, select the configure the following parameters. For Input CAD Datasets, select the collection of CAD files.For Output Geodatabase pane, select the configure the following parameters. For Input CAD Datasets, select the configure the following parameters. For Input CAD Datasets, select the configure the following parameters. For I Dataset, specify the name of the feature dataset. Note: Refer to ArcGIS Pro: CAD To Geodatabase pane. Instructions provided describe the steps toconvert AutoCAD DWG files to a GIS-compatible file geodatabase pane. Instructions provided describe the steps toconvert AutoCAD DWG files to a GIS-compatible file geodatabase pane. process, the projection for the CAD data must be defined. Refer to the following Knowledge Base article: How To: Identify the spatial reference, projection, or coordinate system of data. See also the related articles in that procedure. After defining the projection for the DWG file, the file can be imported into a newly created file geodatabase using the CAD to Geodatabase geoprocessing tool. However, text from the cAD file is converted to points, and the descriptive text is saved as an attribute of the point feature class. You can label the points, then convert the labels to annotation in the geodatabase. the geodatabase. In ArcGIS Pro, open a new Map, and in the Add Data dialog navigate to the folder where the AutoCAD drawing file (DWG) is stored. Double-click the name of the file, and add the Annotation, Points, Polygons and Multipatch feature types to the map. In the Catalog pane, create a new file geodatabase to contain the CAD features. Right-clickthe folder where the file geodatabase will reside, and clickNew File Geodatabase in a folder on the local hard drive. Right-click the new file geodatabase in the Catalog pane, and select New > Feature dataset. Name the new feature dataset to match the projection of the feature dataset, and select Import > Feature Class(es). In the dialog, navigate to the DWG file and double-click it. Select the Point, Polygon and Multipatch features types and click OK. Click Run to import those data types into the feature dataset. Import the annotation. This step will not work correctly unless an appropriate spatial reference is defined for the data. In the map, zoom in until the DWG annotation text appears at an appropriate size for viewing in the map, publishing or printing. In the map, select the DWG annotation layer on the CAD Data button. Click the CAD Data button. In the map, select the DWG annotation layer on the contents tab, and click the CAD Data button. In the map, select the DWG annotation layer on the contents tab. name of the new annotation feature class, and click Save.Run the Copy Features tool to copy the annotation in an Edit session after the conversion process is complete. GeoCzech, Inc. All rights reserved. When you visit or interact with our sites, services or tools, we or our authorised service providers may use cookies for storing information to help provide you with a better, faster and safer experience. As an Ecotourism Specialist, I often come across the need to convert DWG files to shapefiles in ArcGIS. This process allows for better integration of CAD data into GIS software and enables me to analyze spatial data more effectively. In this article, I will guide you through the steps of converting a DWG file to a shapefile using ArcGIS. To begin, if the attributes are not required, you can simply draw the CAD points, polylines, polygons, or multipatch features in ArcMap. To do this, right-click the name of the layer in the Table of Contents (TOC) and select Data > Export Data. The output data can be converted to a simple shapefile, as well as a geodatabase feature class. However, if you require the attributes to be included, you will need to use the Make Feature class. However, if you require the attributes to be included to use the Make Feature class. However, if you require the attributes to be included, you will need to use the Make Feature class. layer, you can use the Copy Features, Append, or Feature Class To Feature Class tool to convert the feature layer to a shapefile. The Make Feature layer to a shapefile. The Make Feature Layer tool also include in the shapefile. The Make Feature Layer tool also include so use the Copy Feature Class tool to convert the feature layer tool also include in the shapefile. The Make Feature Layer tool also include so use ArcGIS Pro. Simply go to the Map tab and select Add Data. Choose the DWG file you want to import. If the file is not visible in the Add Data panel, click on the refresh button in the top right corner. While ArcGIS can open DWG files, you can also use the Data Interoperability extension to import DWG files into a file or personal geodatabase. This extension provides additional tools for working with CAD data in ArcGIS.If you want to export CAD data to a shapefile, you can use the Feature Class to Feature Class to Feature Class to Feature Class to Feature Class to Feature Class to feature class deprocessing Tool. Select the DWG data as the input and specify the destination folder for the shapefile. If annotations are needed, make sure to define a projected coordinate system that matches the units of the CAD file.In addition to the FAQs mentioned above, here are eight more frequently asked questions related to DWG file from ArcCatalog or Windows Explorer to your ArcMap project. You can also use the Data Interoperability extension to import your DWG file from ArcCatalog or Windows Explorer to your ArcMap project. into a file or personal geodatabase.2. What is a shapefile in AutoCAD? A shapefile is a basic Geographic Information System (GIS) format originally defined by ESRI for use within their ArcView software. AutoCAD.3. Can you convert SHP to DWG? Yes, you can convert shapefiles to DWG files using the Export to DWG or DXF option in AutoCAD.4. How do I create a shapefile in ArcGIS?To create a shapefile in ArcGIS, select a folder or folder connection in the Catalog tree. Click the File menu, then click Shapefile. Specify a name for the new shapefile and select the type of geometry it will contain.5. How do I export a map to a shapefile?To export a shapefile in ArcGIS, right-click the shapefile in the Catalog pane or the Contents pane of a map or scene containing layers. Select the Export drop-down menu and choose the desired export format.6. What software opens DWG files? AutoCAD web app and AutoCAD mobile app allow you to view and edit DWG files online. Autodesk Viewer is a free online viewer that supports many file types, including DWG.7. How does ArcGIS data to your AutoCAD allows you to add data through the Add Data window. ArcGIS data to your AutoCAD, allowing you to add your content and your organizations content.8. What is the relationship between GIS and AutoCAD? AutoCAD models things in the real world itself. GIS systems use geographic coordinates are relative to the modeled object and not tied to any specific place on earth. In conclusion, converting DWG files to shapefiles in ArcGIS is a useful process for integrating CAD data into GIS software. By following the steps outlined above, you can easily convert DWG files to shapefiles and take advantage of the spatial analysis capabilities of ArcGIS. Los sistemas de informacin geogrfica (SIG) se han convertido en herramientas indispensables para la gestin y anlisis de datos espaciales en diversos campos, como la planificacin urbana, la gestin ambiental y la gestin de recursos naturales. Uno de los formatos de archivo ma utilizados en los SIG es el AutoCAD DWG, que es ampliamente utilizado en el diseo y la construccin. Sin embargo, en ocasiones es necesario convertir estos archivos a un formato compatible con el SIG, como el shapefile (SHP) utilizado en el software ArcGIS. Exploraremos el mtodo simple y efectivo para convertir puntos de DWG a SHP en ArcGIS. Exploraremos paso a paso cmo realizar esta conversin utilizando las herramientas disponibles en el software, lo que permitir a los usuarios aprovechar al mximo sus datos y realizar anlisis espaciales ms precisos y completos. Adems, destacaremos las ventajas de utilizar ArcGIS para esta tarea, as como algunos consejos y recomendaciones para asegurar una conversin de puntos de DWG a SHP en ArcGIS ofrece numerosas ventajas para los usuarios. En primer lugar, el formato SHP es ampliamente compatible con los sistemas de informacin geogrfica (SIG) y permite una fcil integracin con otros programas y herramientas de anlisis espacial. Adems, convertir los puntos de DWG a SHP en ArcGIS permite una fcil integracin de los datos geogrficos. Los puntos convertidos se representan como objetos vectoriales, lo que significa que se pueden realizar consultas espaciales y anlisis ms detallados. Otra ventaja importante es la posibilidad de utilizar los puntos convertidos en aplicaciones y dispositivos mviles. Los formatos SHP son ampliamente reconocidos y utilizados en aplicaciones de SIG, lo que facilita la visualizacin y el acceso a los datos geogrficos en diferentes dispositivos. Por ltimo, la conversin de puntos de DWG a SHP en ArcGIS brinda la posibilidad de compartir y colaborar con otros usuarios. El formato SHP es estudar en la industria y se puede compartir fcilmente con colegas y colaboradores, lo que facilita el intercambio de informacin y la colaboracin en proyectos geoespaciales. Cul es el proceso paso a paso para convertir puntos de DWG a SHP en ArcGIS convertir puntos de DWG a SHP en ArcGIS converti En este artculo, te proporcionaremos un proceso paso a paso para que puedas convertir tus puntos de DWG a SHP en ArcGIS de manera rpida y eficiente. Paso 1: Preparar los archivos DWG y SHP listos para su procesamiento. Asegrate de tener acceso a la ltima versin de ArcGIS y tener los archivos DWG y SHP almacenados en una ubicacin accesible en tu computadora. Paso 2: Abrir ArcGISUna vez que hayas preparado los archivos DWG y SHP, abre ArcGIS en tu computadora. Ve al men "Archivo" y selecciona "Nuevo proyecto" para crear un nuevo proyecto en ArcGIS.Paso 3: Importar el archivo DWGUna vez que hayas abierto ArcGIS y creado un nuevo proyecto, es hora de importar el archivo DWG. Ve al men "Archivo" y selecciona el archivo DWG que deseas convertir. Selecciona el archivo DWG que deseas convertir. Selecciona el archivo DWG que deseas convertir. importacinDespus de importar el archivo DWG, se abrir una ventana de opciones de importacin. Aqu, tendrs la oportunidad de configurar diferentes aspectos de la importacin, como el sistema de coordenadas, las unidades y preferencias.Paso 5: Convertir el archivo DWG a SHPUna vez que hayas configurado las opciones de importacin, haz clic en "Aceptar" para comenzar la conversin puede llevar algunos minutos, dependiendo del tamao y la complejidad del archivo DWG. Paso 6: Verificar y guardar el archivo SHPUna vez que la conversin est completa, asegrate de verificar el archivo SHP en ArcGIS y revisando los puntos convertidos. Si todo parece estar en orden, guarda el archivo SHP en la ubicacin deseada en tu computadora. Convertir puntos de DWG a SHP en ArcGIS puede ser un proceso simple y efectivo si sigues estos pasos. Recuerda preparar tus archivos DWG y SHP, importar el archivo DWG, configurar las opciones de importacin, convertir el archivo DWG a SHP, verificar el resultado y guardar el archivo SHP. en ArcGIS y por qu es importante convertirlosEn ArcGIS, DWG y SHP son formatos de archivos utilizados para representar y almacenar informacin geoespacial. DWG (Drawing) es un formato creado por AutoCAD y se utiliza principalmente para el diseo y la creacin de dibujos tcnicos en 2D y 3D. Por otro lado, SHP (Shapefile) es un formato de archivo desarrollado por Esri y es ampliamente utilizado en el campo de los sistemas de informacin geogrfica (SIG).La diferencia clave entre DWG y SHP radica en la estructura de los datos y las capacidades que ofrecen. DWG se enfoca ms en la representacin grfica de los elementos, como lneas, polgonos y puntos, pero tiene limitaciones cuando se trata de atributos y anlisis geoespaciales. Por otro lado, SHP es ms adecuado para el almacenamiento de datos geoespaciales en capas, lo que permite realizar operaciones como consultas espaciales, anlisis de proximidad y generacin de mapas temticos. Es importante convertir los puntos de DWG a SHP en ArcGIS porque permite aprovechar las funcionalidades avanzadas de los datos geoespaciales en el formato SHP. Al convertir los puntos de DWG a SHP, se pueden agregar atributos a cada punto, como informacin sobre el tipo de punto, nombres de ubicacin o cualquier otro dato relevante. anlisis espaciales ms complejos. Existen herramientas o complementos adicionales que puedan facilitar la conversin de puntos de DWG a SHP en ArcGIS puede resultar un poco complicado y tedioso. Afortunadamente, existen herramientas y complementos adicionales que pueden facilitar esta tarea y ahorrar tiempo en el proceso.Una de las opciones ms utilizadas es el complemento "DWG to SHP Converter", que se puede encontrar en la pgina oficial de ArcGIS. Este complemento permite convertir archivos DWG a SHP de manera rpida y sencilla, sin necesidad de realizar configuraciones complicadas o ajustes manuales.Cmo utilizar el complemento "DWG to SHP Converter" en ArcGIS?Una vez instalado el complemento, abrir ArcGIS y seleccionar la opcin "Herramientas"En el men desplegable, buscar la opcin "DWG to SHP Converter" y hacer clic en ellaSeleccionar la opcin "DWG to SHP Converter" y hacer clic en ellaSeleccionar el archivo DWG que se desea convertir a SHPElegir la carpeta de destino donde se guardarn los archivos SHP resultantesHacer clic en el botn "Convertir" y esperar a que el proceso finaliceUna vez finalizada la conversin, los archivos SHP se encontrarn en la carpeta de destino seleccionada. Estos archivos podrn ser utilizados en ArcGIS para realizar anlisis y representaciones espaciales de los puntos contenidos en el archivo DWG original. Es importante tener en cuenta que el complemento "DWG to SHP Converter" es compatibilidad con diferentes versiones de ArcGIS.Para convertir puntos de DWG a SHP en ArcGIS de manera simple y efectiva, se puede utilizar el complemento "DWG to SHP Converter". Este complemento facilita el proceso de conversin y permite ahorrar tiempo al evitar configuraciones complicadas. Recuerda revisar la documentacin oficial del complemento y asegurarte de tener la versin correcta de ArcGIS instalada. Al realizar la conversin de puntos de DWG a SHP en ArcGIS, es importante tener en cuenta algunas consideraciones clave. Estas consideraciones garantizarn que el proceso se realice de manera efectiva y sin contratiempos.Compatibilidad de formatosEn primer lugar, debes asegurarte de que el formato DWG sea compatible con ArcGIS. Si no es as, debers convertir el archivo DWG a un formato compatible antes de realizar la conversin a SHP.Preparacin de los datosAntes de realizar la conversin, es esencial asegurarse de que los datos en el DWG estn correctamente organizados y preparados. Esto implica revisar y corregir cualquier tipo de errores, como capas mal asignadas o geometras incorrectas.Utilizacin de herramientas especficasPara llevar a cabo la conversin de puntos de DWG a SHP en ArcGIS, es recomendable utilizar las herramientas permiten realizar el proceso de manera ms rpida y eficiente, asegurando la integridad de los datos y la consistencia del resultado validacinDespus de completar la conversin, es fundamental verificar y validar los datos resultantes en el formato SHP. Esto implica comprobar que la informacin ha sido transferida correctamente y que no se han producido prdidas o alteraciones significativas en el proceso. Cmo puedo asegurarme de que la conversin de puntos de DWG a SHP en ArcGIS sea precisa y sin erroresLa conversin de puntos de DWG a SHP en ArcGIS es un proceso fundamental para aquellos que trabajan en el campo de la cartografa y el SIG. Sin embargo, es importante asegurarse de que esta conversin se realice de manera precisa y sin errores.Uno de los mtodos ms simples y efectivos para lograr esto es utilizar las herramientas disponibles en ArcGIS. Con ArcGIS, puedes convertir puntos de DWG a SHP con solo unos pocos clics, lo que te permite ahorrar tiempo y evitar posibles errores. Para comenzar, asegrate de tener el archivo DWG que deseas convertir y brelo en ArcGIS. Una vez abierto, selecciona la opcin "Convertir DWG a SHP" en el men de herramientas. Esto abrir una ventana donde puedes seleccionar las capas y atributos que deseas incluir en el archivo SHP resultante. Es importante tener en cuenta que durante el proceso de conversin, es posible que debas realizar algunos ajustar la escala de sentizar algunos ajustar la escala de los datos. Por ejemplo, es posible que debas realizar algunos ajustar la escala de sentizar algunos ajustar la escala de sentiz los puntos o realizar una alineacin manual para corregir posibles desviaciones. Una vez que hayas seleccionado las capas y atributos deseados, puedes hacer clic en "Aceptar" y ArcGIS se encargar de realizar la conversin de puntos de DWG a SHP. Este proceso puede llevar algn tiempo dependiendo del tamao y la complejidad del archivo DWG. Una vez que la conversin se haya completado, podrs guardar el nuevo archivo SHP en la ubicacin deseada y utilizarlo en tus proyectos de SIG. Es importante mencionar que, si bien ArcGIS es una herramienta confiable para la conversin de puntos de SIG. Es importante mencionar que, si bien ArcGIS es una herramienta confiable para la conversin de puntos de SIG. Es importante mencionar que, si bien ArcGIS es una herramienta confiable para la conversin de puntos de SIG. Es importante mencionar que, si bien ArcGIS es una herramienta confiable para la conversin de puntos de SIG. Es importante mencionar que, si bien ArcGIS es una herramienta confiable para la conversin de puntos de SIG. puntos de DWG a SHP en ArcGIS es un proceso simple y efectivo que te permite ahorrar tiempo y evitar posibles errores. Al utilizar las herramientas disponibles en ArcGIS, puedes garantizar una conversin precisa y confiable de tus datos. Recuerda siempre revisar y validar los resultados para garantizar la precisin de tus datos cartogrficos.Cul es la importancia de utilizar el mtodo simple y efectivo para convertir puntos de DWG a SHP en ArcGISLa conversin de puntos de formato DWG a formato DWG a formato DWG a formato BAP es una tarea comn en el mundo de la cartografa y la SIG. esta conversin. Al utilizar el mtodo simple y efectivo para convertir puntos de DWG a SHP en ArcGIS, nos aseguramos de obtener resultados precisos y de calidad. Esto es especialmente importante cuando se trabaja en proyectos que reguieren anlisis espaciales, ya que la precisin de los datos es fundamental para tomar decisiones informadas. Utilizar el mtodo simple y efectivo tambin nos permite ahorrar tiempo y esfuerzo. En lugar de utilizar herramientas complicadas y poco intuitivas, podemos seguir un proceso claro y sencillo que nos llevar directamente a la conversin exitosa de los puntos. Esto es especialmente til para aquellos usuarios que no tienen experiencia previa en la conversin de formatos o que necesitan realizar esta tarea de forma rpida y eficiente. El mtodo simple y efectivo para convertir Asegrate de que los puntos esta correctamente georreferenciados dentro del archivo DWG.Utiliza la herramienta "Feature Class" para convertir los puntos de DWG a SHP.Selecciona la opcin de salida para los puntos convertidos y define la ubicacin donde se guardarn. Ejecuta la herramienta y espera a que se complete el proceso de conversin. Verifica que los puntos convertidos se hayan generado correctamente dentro del archivo SHP de salida. Este mtodo simple y efectivo es fcil de seguir y no requiere conocimientos avanzados de ArcGIS. Sin embargo, es importante mencionar que los resultados pueden variar dependiendo de la calidad y precisin de los datos originales en el archivo DWG. Existen alternativas a ArcGIS para convertir puntos de DWG a SHPSi bien ArcGIS es una herramienta ampliamente utilizada y confiable para convertir archivos DWG a SHP, tambin existen otras alternativas jualmente efectivas. Estas alternativas pueden ser especialmente tiles cuando no se cuenta con acceso a una licencia de ArcGIS o se busca una solucin ms econmica A continuacin, exploraremos algunas de las opciones disponibles para llevar a cabo esta conversin.QGISQGIS es un sistema de informacin geogrfica de convertir puntos de DWG a SHP. Con su interfaz amigable y su extensa documentacin, QGIS se ha convertido en una opcin popular entre los profesionales de la cartografa. AutoCAD Map 3DOtra opcin a considerar es AutoCAD Map 3D, un software de diseo asistido por computadora que incluye herramientas específicas para la conversin de archivos DWG a SHP. Si ya ests familiarizado con AutoCAD, la curva de aprendizaje de esta herramienta ser ms suave y te permitir realizar la conversin de manera rpida y eficiente.FME (Feature Manipulation Engine)Si buscas una solucin ms avanzada y personalizable, FME podra ser la opcin adecuada para ti. FME es una plataforma de integracin y transformacin de datos espaciales que ofrece una amplia gama de transformers y conectores para realizar conversiones de datos geoespaciales. Aunque requiere un mayor nivel de conocimiento tcnico, FME brinda una gran flexibilidad a la hora de realizar una conversin de forma ocasional y no deseas instalar ningn software adicional, puedes optar por servicios en lnea que permiten la conversin de archivos DWG a SHP de forma gratuita o mediante una suscripcin. Algunos de estos servicios incluyen Convertir puntos de DWG a SHP, existen otras alternativas igualmente efectivas y en algunos casos ms econmicas. Ya sea utilizando software de cdigo abierto como QGIS, herramientas especíicas como AutoCAD Map 3D, plataformas ms avanzadas como FME o servicios en lnea, siempre habr una solucin adecuada para tus necesidades de conversin de puntos de DWGAdems de la conversin de puntos de DWG a SHP, ArcGIS permite convertir una amplia variedad de tipos de archivos como polilneas, polgonos, archivos cSV, entre otros. Cada tipo de archivos tiene su propia estructura y caractersticas, lo que significa que el proceso de conversin puede variar dependiendo del tipo de archivo de origen. La conversin de puntos de DWG a SHP es particularmente interesante debido a la popularidad de los archivos DWG son commente utilizados por programas como AutoCAD, lo que hace que la conversin a SHP sea una tarea comn para aquellos que utilizan ArcGIS para anlisis espaciales. Aunque la conversin de puntos de DWG a SHP puede ser relativamente sencilla, es importante tener en cuenta que la calidad y precisin de los datos de origen puede afectar la precisin de la conversin. Por lo tanto, es recomendable revisar y corregir los datos de origen antes de realizar la conversin. En comparacin con otros tipos de conversin. En comparacin con otros tipos de conversin de puntos de neglicar la conversin. es importante tener en cuenta que la complejidad de la conversin puede aumentar si el archivo DWG contiene otros elementos geomtricos como lneas o polgonos. ArcGIS ofrece la posibilidad de convertir una amplia variedad de tipos de archivos a SHP, incluyendo puntos de DWG. La conversin de puntos de DWG a SHP es una tarea comn para aquellos que trabajan con archivos DWG en el campo del diseo y la ingeniera. Aunque la conversin puede ser relativamente sencilla, es importante tener en cuenta la calidad y precisin de los datos de origen para obtener resultados ptimos. La conversin de puntos de DWG a SHP en ArcGIS no solo permite visualizar y editar datos geogrficos, sino que tambin ofrece una serie de ventajas adicionales. Una de estas ventajas es la capacidad de realizar anlisis espaciales como la interpolacin de valores, la creacin de mapas de calor la generacin de rutas ptimas y muchas otras tonicas. Otra ventaja adicional de la conversin de puntos de DWG a SHP en ArcGIS es la posibilidad de utilizar herramientas permiten realizar uniones espaciales, calcular estadsticas y realizar otros clculos geoespaciales. Adems, la conversin de puntos de DWG a SHP en ArcGIS facilita la integracin de los datos convertidos con otras capas geogrficas, lo que permite realizar anlisis y visualizaciones ms completas y precisas. Esto es especialmente til cuando se trabaja con proyectos que requieren la combinacin de diferentes fuentes de datos geogrficos. La conversin de puntos de DWG a SHP en ArcGIS ofrece ventajas adicionales ms all de la visualizacin y edicin de datos geogrficos. Permite realizar anlisis espaciales avanzados, utilizar herramientas de geoprocesamiento y facilitar la integracin con otras capas geogrficas. Esto hace que sea un mtodo simple y efectivo para gestionar y analizar datos geogrficos en proyectos de diversa ndole. Preguntas frecuentes (FAQ)1. Necesito conocimientos avanzados de ArcGIS para convertir puntos de DWG a SHP? No, este mtodo simple y efectivo permite convertir puntos de DWG a SHP? No, este mtodo simple y efectivo permite convertir puntos de DWG a SHP? No, este mtodo simple y efectivo permite convertir puntos de DWG a SHP? No, este mtodo simple y efectivo permite convertir puntos de DWG a SHP? No, este mtodo simple y efectivo permite convertir puntos de DWG a SHP? No, este mtodo simple y efectivo permite convertir puntos de DWG a SHP? No, este mtodo simple y efectivo permite convertir puntos de DWG a SHP? No, este mtodo simple y efectivo permite convertir puntos de DWG a SHP? No, este mtodo simple y efectivo permite convertir puntos de DWG a SHP? No, este mtodo simple y efectivo permite convertir puntos de DWG a SHP? No, este mtodo simple y efectivo permite convertir puntos de DWG a SHP? No Este mtodo es compatible con todas las versiones de ArcGIS, desde la 9.3 hasta las ms recientes.3. Qu formato de archivo DWG, incluyendo las versiones ms recientes.4. Puedo convertir otros tipos de elementos adems de puntos?S, este mtodo permite convertir puntos, lneas y polgonos de DWG a SHP de manera sencilla.5. Es posible convertir mltiples archivos DWG a SHP al mismo tiempo?S, este mtodo permite convertir mltiples archivos DWG a SHP en una sola operacin, ahorrando tiempo y esfuerzo. Instructions provided describe the steps toconvert AutoCAD DWG files to a GIS-compatible file geodatabase.Note:ArcMap is in Mature support and will be retired March 1, 2026. There are no plans for future releases of ArcMap, and it is recommended that you migrate from ArcGIS Pro. See Migrate from ArcGIS Pro. See Migrate from ArcGIS Pro. See Migrate from ArcGIS Pro. See Migrate from ArcGIS Pro. See Migrate from ArcMap to ArcGIS Pro. See Migrate from ArcMap to ArcMap to ArcMap to Ar the following Knowledge Base article: How To: Identify the spatial reference, projection, or coordinate system of data See also the associated related articles for that procedure. In ArcCatalog, create a new file Geodatabase to contain the CAD features for that procedure. In ArcCatalog, create a new file Geodatabase to contain the CAD features for that procedure. the file geodabase if desired, but the .gdb extension must be retained. If possible create the new file geodatabase, and select CAD to Geodatabase. Browse to the CAD file on disk and select it as the input. The software automatically creates a feature dataset in the default geodatabase to contain spaces, although underscores can be used. Set the Reference Scale for the CAD file. Instructions are provided below for determining an appropriate reference scale for the data. Select the projection in which the CAD data was created, or the castom projection created for the CAD file (as above). Click OK in the CAD file (as above). Click OK in the CAD file (as above). Click OK i the CAD annotation to the geodatabase are provided below. These alternative steps preserve the font used to create a new file geodatabase, right-click the geodatabase, and create a new feature dataset, defining the projection to match the coordinate system in which the CAD data was created.Right-click the feature classe, and select Import > Feature class, with each point at the anchor point for the annotation string. The annotation string is preserved in the TextString field in the geodatabase feature class. Click OK. The feature types selected are imported to the feature dataset in the geodatabase. Converting CAD annotation to geodatabase This method preserves font, text size and text color. To determine an appropriate reference scale for the annotation, open a new, empty map in ArcMap, and draw the CAD annotation. Click View > Data Frame Properties. On theGeneral tab, set the map and display of the annotation is rendered at a suitable size for viewingor printing. Once the reference scale is set for the new annotation feature class in the geodatabase, it cannot be changed. The reference scale should be set to a map scale which is typical for the data, either for plotting or on-screen display. Open the ArcCatalog window, and navigate to the geodatabase that contains the point, polyline polygon and multipatch features from the CAD file.Right-click the feature dataset, and select New > Feature Class and change the Feature Type to Annotation. This will contain the annotation feature class a name, and click Next through thesubsequent dialogs. Enter the scale value into the Reference Scale box in the New Feature Class dialog in ArcCatalog. For example, the scale in ArcMap may be 1:1200. Type 1200 in the Reference Scale box. Click Next > Next. In the final dialog where the attribute fields are listed, if you want the attributes from the CAD annotation included in the geodatabase annotation feature class, click the Import button, navigate to the CAD annotation feature class, select it, and click Add. The attributes from the CAD annotation feature class, close the ArcCatalog window. In ArcMap, click Customize > Customize Node. On the Commands tab, select Labelfrom the Categories list. In the Commands list, note the Convert Coverage Annotationtool. Left-click the tool icon and, holding down the left mouse button, drag it into a toolbar, close the Customize dialog box. Click the new Convert Coverage Annotationicon, and a dialog box opens asking to select the annotation layer class is set, click the radio button to add to a database, and click on the folder to navigate to the database, feature class is set, click convert, and the annotation is added to the geodatabase. Note that when using the 'Convert Coverage Annotation' tool, additional annotation can be added later to the same feature class. Note: The above methods stress conversion of the CAD data to geodatabase, since the geodatabase, since the geodatabase data model supports annotation. created after converting the data. If the attributes are not required, draw the CAD points, polygons or multipatch features in ArcMap, right-click the name of the layer in the Table of Contents (TOC) and select Data > Export Data. The output data can be converted to a simple shapefile, as well as a geodatabase feature class. If only features from a specific Layer or Level from the CAD file are required, Select by Attributes can also be used in ArcMap. After the required features are selected, right-click the name of the Layer in the TOC and select Data > Export Data. Only the selected features are selected, right-click the name of the Layer in the TOC and select Data > Export Data. data into an existing geodatabase feature class through ArcCatalog. Ya hemos visto como crear un archivo dwg de autocad a partir de un Archivo dwg y sin utilizar aplicaciones externas. Para ilustrar el ejercicio contamos con dos archivo: uno con una Inea y otro con un polgono, en la siguiente figura se presentan los dos juntos. Cargamos los archivos en arcgis, a travs de la herramienta Add Data y buscamos el archivo cada agregado se compone de cinco capas: Annotation, Point, Polyline, Poligon y Multipatch. El que vamos a convertir a shape es el que dice Polyline. Vista quedar de la siguiente forma. Para convertir el polgono a shape de arcGis, de arctoolbox buscamos la opcin Data Management Tools seguido de Feature y por ultimo Feature y por ultimo caso polgono.dwg Polyline.De igual forma en Output Feature Class seleccionamos la ruta y el nombre con que se guardar el shape. En este caso colocamos polgono.Clic en Ok y obtenemos el siguiente resultado.De esta forma, se convierte un archivo cad de polgono.Clic en Ok y obtenemos el siguiente resultado.De esta forma, se convierte un archivo cad de polgono.Clic en Ok y obtenemos el siguiente resultado.De esta arcgis, hay un procedimiento ms sencillo. Damos clic derecho sobre lnea.dwg polyline y del men emergente seleccionamos Data seguido de Export Data.En la ventana que aparece, en el campo Output feature class indicamos la ruta y el nombre del archivo en el que se guardarn los datos.Finalmente, el resultado es el siguiente.Finalmente le asignamos la proyeccin, para lo cual en "ToolBox" vamos a "Data Management Tools/Projections and transformations/Define projection". Are you looking to convert DWG files to Shapefile format? Whether youre a GIS professional or an architect, understanding how to convert DWG files to Shapefile can be a valuable skill. In this comprehensive guide, we will walk you through the process step by step and provide you with useful tips and tools to ensure a smooth conversion. Lets dive in!Understanding DWG and Shapefile FormatsDWG (Drawing) FormatDWG is a proprietary file format developed by Autodesk, widely used in the design and engineering fields. It stores two and three-dimensional design data, including geometric data, attributes, and metadata. DWG files are primarily associated with AutoCAD software, but they can also be opened with other CAD software applications. Shapefile is a popular geospatial vector data format developed by Esri. It stores geographic information system (GIS) data, including points, lines, and polygons, along with associated attributes. Shapefiles consist of multiple files with extensions like .shp, .shx, and .dbf, which collectively store the spatial and attributes data.Why Convert DWG to Shapefile?Converting DWG files to Shapefile?Converting DWG files to Shapefile?Converting DWG files to Shapefile?Convert DWG to Shapefile?Converting DWG files to Shapefile?Converting DWG files to Shapefile?Converting DWG files to Shapefile?Convert DWG to Shapefile?Convert DWG to Shapefile?Converting DWG files to Shapefile?Convert DWG to Shapefile?Convert DWG files to Shapefile?Convert DWG to Shapefile?Convert DWG to Shapefile?Convert DWG files to Shapefile?Convert DWG files to Shapefile?Convert DWG files to Shapefile?Convert DWG to Shapefile?Convert DWG files to Shapefile?Convert DWG files to Shapefi and can be easily integrated into various geospatial workflows. Simplification: Shapefiles provide a simplified representation of the original DWG data, making it easier to manage and analyze. Data Sharing: Many GIS platforms and applications prefer Shapefile format for data sharing due to its widespread use and compatibility. Interoperability: Converting DWG to Shapefile allows you to leverage the capabilities of GIS software, enabling spatial analysis, querying, and visualization. Methods for Converting DWG to ShapefileNow that we understand the importance of converting DWG to ShapefileNow that we understand the importance of converting DWG to ShapefileNow the importance of converting DWG to ShapefileNow the importance of converting DWG to ShapefileNow the importance of converting DWG to ShapefileNow the importance Desktop, a powerful GIS software suite developed by Esri, provides a straightforward method to convert DWG files to Shapefile format. Heres how you can do it:Launch ArcMap or ArcGIS Pro.Click on the Catalog window and navigate to the location of your DWG file.Right-click on the DWG file and select Import CAD Dataset. Choose the desired coordinate system and specify the output location for the Shapefile. Click OK to initiate the conversion process. QGISQGIS, a popular open-source GIS software, also offers capabilities to convert DWG to Shapefile. Follow these steps: Open QGIS and go to the Layer menu. Select Add Layer and choose Add Vector Layer. Browse to your DWG file location and select it.QGIS will prompt you to select the DWG layers to import. Choose the desired layers and click OK.Right-click on the imported DWG layer in the layer panel and select Export > Save Features As.Choose Shapefile as the output location.Click OK to start the conversion.3. Online Conversion ToolsSevera online tools provide a convenient way to convert DWG to Shapefile without requiring any software installation. Here are a few popular options: ZamzarMyGeodata Conversion from DWG to Shapefile, consider the following tips: Preprocessing: Clean up your DWG files by removing unnecessary elements, such as annotations or construction lines, to simplify the resulting Shapefile. Layer Selectively choose the layers or objects you want to include in the Shapefile. This helps avoid excessive data and keeps the file size manageable. Coordinate System: Ensure that both your DWG and Shapefile are using the same coordinate system to maintain accurate spatial references during the conversion. Attributes from the DWG file to be mapped to the Shapefile attributes during the conversion process. This step is crucial for preserving data integrity. FAQ1. What are some software options for converting DWG to Shapefile? When it comes to converting DWG to Shapefile, there are several software options available. Two popular choices are ArcGIS Desktop, developed by Esri, offers a comprehensive suite of GIS tools. It provides a user-friendly interface and a dedicated workflow for converting DWG files to Shapefile format. With ArcGIS Desktop, you can easily import your DWG files, specify the desired coordinate system, and initiate the conversion process. Its a powerful solution for professionals who require advanced GIS capabilities.QGIS, on the other hand, is an open-source GIS software that provides a free alternative for converting DWG to Shapefile. It offers similar functionality to ArcGIS Desktop but with a different interface. QGIS supports a wide range of data formats, including DWG, and allows you to import and export DWG to Shapefile online?Yes, there are online conversion tools available that allow you to convert DWG to Shapefile without the need for software installation. One such tool is Zamzar, you can simply upload your DWG file select the desired output format (Shapefile), provide your email address, and wait for the converted file to be sent to you. Its a convenient option for quick conversions without the need for specialized software.3. Are there any limitations or considerations when converting DWG to Shapefile? While converting DWG to Shapefile is generally straightforward, there are a few limitations and considerations to keep in mind. Firstly, the conversion process may result in a simplified representation of the original DWG data. This is because Shapefile format has certain limitations compared to the complex data structures that can be stored in DWG files. Its important to be aware that some detailed or specialized elements may not be fully preserved in the resulting Shapefile. Additionally, its crucial to ensure that both the DWG file and the Shapefile are using the same coordinate systems. If the coordinate systems differ, it can lead to spatial reference issues and inaccuracies in the converted data. Make sure to verify and align the coordinate systems to maintain data integrity. Lastly, when converting complex DWG files with multiple layers or objects, you have the option to selectively choose which layers or objects, you have the layers and objects you want to include to avoid unnecessary data clutter.4. Can I convert Shapefile back to DWG format? While its possible to convert Shapefile back to DWG format? While its possible to convert Shapefile back to DWG format? While its possible to convert shapefile back to DWG format? While its possible to convert Shapefile back to DWG format? While its possible to convert shapefile back to DWG format? While its possible to convert shapefile back to DWG format? While back to DWG format? While back to DWG format? While back to DWG format? While back to DWG format? While back to DWG format? While back to DWG format? While back to DWG format? While back to DWG format? While back to DWG format? While back to DWG forma AutoCAD.To convert Shapefile back to DWG, you would typically need to use GIS software or specialized conversion tools. One approach is to import it as a DWG file. However, keep in mind that the resulting DWG file may not fully retain the original CAD-specific elements or attributes, as Shapefiles are not optimized for CAD data storage. Its important to assess your specific needs and consider alternative workflows if you require the conversion of Shapefile back to DWG on a regular basis. Exploring CAD-GIS interoperability solutions or consulting with industry professionals can provide valuable insights and guidance.5. Are there any alternative file formats for geospatial data besides Shapefile?Yes, besides Shapefile?Yes, besides Shapefile?Ye supported and can store various types of geospatial features and attributes. File Geodatabase: File Geodatabase is a proprietary file format developed by Esri. It provides a more advanced and efficient storage mechanism for geospatial data, offering better performance and scalability compared to Shapefile.KML/KMZ: KML (Keyhole Markup Language) is an XML-based format for expressing geographic annotation and visualization. Its commonly used for displaying geospatial data in applications like Google Earth.SQLite/SpatiaLite: SQLite is a self-contained, serverless database engine that supports spatial extensions. SpatiaLite is a spatial extension for SQLite, enabling storage and ulation of geospatial data within a SOLite database file. These alternative file formats offer different features and capabilities, so its important to assess your specific requirements and consider the compatibility with your preferred GIS software when choosing the appropriate format. 6. Can I convert multiple DWG files to Shapefile simultaneously?Yes, it is possible to convert multiple DWG files to Shapefile format simultaneously. The ability to batch process multiple files can significantly improve efficiency, especially when dealing with a large number of DWG files. You can select multiple DWG files and apply the conversion process to all of them at once. This eliminates the need to manually convert each DWG file individually, saving time and effort. When using software for batch conversion, its important to ensure that the necessary settings, such as coordinate systems and layer selections, are appropriately configured for all the input files. This helps maintain consistency and accuracy across the converted Shapefile on a Mac using software such as QGIS or online conversion tools. QGIS is available for Mac and offers the same functionality as the Windows version. You can follow the steps mentioned earlier in this guide to convert DWG to Shapefile using QGIS on your Mac. Alternatively, online converter, are platform-independent and can be accessed through web browsers on any operating system, including Mac. These tools allow you to upload your DWG files and convert them to Shapefile format online without requiring any specific software or online tools, there are options available to convert DWG files to Shapefile on your Mac computer. ConclusionConverting DWG to Shapefile opens up new possibilities for analyzing and visualizing your design data within the GIS environment. With the methods and tips provided in this guide, you should now have a solid understanding of the process and be equipped to perform the conversion efficiently. Start exploring the world of geospatial analysis by converting your DWG files to Shapefile format today! ArcGIS es una plataforma de software ampliamente utilizada para el anlisis y la visualizacin de datos geoespaciales. Una de las tareas comunes es convertir lneas de CAD a shape en ArcGIS, ya que muchas veces se necesita utilizar datos de diseo generados en programas de CAD a shape en ArcGIS, ya que muchas veces se necesita utilizar datos de diseo generados en programas de CAD a shape en ArcGIS, ya que muchas veces se necesita utilizar datos de diseo generados en programas de CAD a shape en ArcGIS, ya que muchas veces se necesita utilizar datos de diseo generados en programas de CAD a shape en ArcGIS, ya que muchas veces se necesita utilizar datos de diseo generados en programas de CAD a shape en ArcGIS, ya que muchas veces se necesita utilizar datos de diseo generados en programas de CAD a shape en ArcGIS, ya que muchas veces se necesita utilizar datos de diseo generados en programas de CAD a shape en ArcGIS, ya que muchas veces se necesita utilizar datos de diseo generados en programas de CAD a shape en ArcGIS, ya que muchas veces se necesita utilizar datos de diseo generados en programas de CAD a shape en ArcGIS, ya que muchas veces se necesita utilizar datos de diseo generados en programas de CAD a shape en ArcGIS, ya que muchas veces se necesita utilizar datos de diseo generados en programas de CAD a shape en ArcGIS, ya que muchas veces se necesita utilizar datos de diseo generados en programas de CAD a shape en ArcGIS, ya que muchas veces se necesita utilizar datos de diseo generados en programas de CAD a shape en ArcGIS, ya que muchas veces se necesita utilizar datos de diseo generados en programas de CAD a shape en ArcGIS, ya que muchas veces se necesita utilizar datos de diseo generados en programas de CAD a shape en ArcGIS, ya que muchas veces se necesita utilizar datos de diseo generados en programas de CAD a shape en ArcGIS, ya que muchas veces se necesita utilizar datos de diseo generados en programas de CAD a shape en ArcGIS, ya que muchas veces se necesita utilizar datos de diseo generados en programas de CAD a shape en ArcGIS, ya qu precisa. Aprenders cmo importar lneas de CAD a ArcGIS y convertirlas en shapefiles, que son el formato nativo de datos vectoriales en ArcGIS. Te explicar que sun shapefile, cmo preparar tus datos de CAD para la importacin, cmo realizar la importacin, cmo realizar la importacin y convertirlas en shapefiles. CAD, esta gua te ser de gran utilidad.Qu vers en este artculo? Antes de sumergirnos en la gua paso a paso sobre cmo convertir lneas de CAD a shape en ArcGIS, es importante comprender la diferencia entre estos dos formatos.Las lneas de CAD a shape en ArcGIS, es importante comprender la diferencia entre estos dos formatos.Las lneas de CAD a shape en ArcGIS, es importante comprender la diferencia entrematos dos formatos.Las lneas de CAD a shape Ineas se definen mediante puntos y segmentos que forman una geometra continua.Por otro lado, los shapes en ArcGIS son archivos que contienen informacin geoespacial, como puntos, lunto con sus atributos asociados. Estos shapes se utilizan para representar objetos del mundo real, como carreteras, ros o ciudades.La principal diferencia radica en la forma en que se almacena y se accede a la informacin. Mientras que las lneas de CAD se guardan en archivos .shp, junto con archivos .shp, junto con archivos .shp clave entre lneas de CAD y shapes en ArcGIS, vamos a explorar cmo realizar la conversin de manera efectiva.Por qu es til convertir lneas de CAD a shape en ArcGIS es un proceso fundamental para aquellos que trabajan con datos espaciales. ArcGIS es una herramienta de software ampliamente utilizada en el campo de los sistemas de informacin geogrfica (SIG) y permite a los usuarios crear, editar y analizar datos geoespaciales. La conversin de lneas de CAD, ya que los archivos CAD suelen contener lneas, polgonos y puntos con atributos geoespaciales. Al convertir estas lneas de CAD a shape en ArcGIS, los usuarios pueden aprovechar todas las funcionalidades y herramientas de anlisis ofrecidas por ArcGIS es asegurarse de gue los datos de CAD estn correctamente preparados. Esto implica revisar y corregir cualquier error de topologa, como lneas superpuestas o lneas que no se alinean correctamente. Adems, es importante asegurarse de que los datos de CAD estn en el sistema de coordenadas de Referencia Geogrfica (GCS) para archivo CAD" que se encuentra en la barra de herramientas de ArcGIS. Al importar los datos de CAD a ArcGIS, se crear un nuevo archivo Shape (.shp) que contendr todas las lneas, polgonos y puntos del archivo CAD original. Adems, se preservarn los atributos geoespaciales asociados a cada elemento. Paso 3: Configurar las propiedades del shapeUna vez que los datos de CAD se han importado a ArcGIS, es importante configurar las propiedades del shape para optimizar su visualizacin y anlisis. Esto implica asignar colores, estilos de lneas para facilitar su interpretacin. Tambin es recomendable establecer las propiedades de escala y extensin para garantizar que el shape se muestre correctamente en el mapa. Esto se puede hacer utilizando las herramientas de configuracin de capas de ArcGIS. Paso 4: Realizar anlisis espaciales Una vez que los datos de CAD se han convertido a shape en ArcGIS y se han configuracin de capas de ArcGIS. Paso 4: Realizar anlisis espaciales Una vez que los datos de CAD se han convertido a shape en ArcGIS y se han configuracin de capas de ArcGIS. Paso 4: Realizar anlisis espaciales Una vez que los datos de CAD se han configuracin de capas de ArcGIS. Paso 4: Realizar anlisis espaciales Una vez que los datos de CAD se han convertido a shape en ArcGIS y se han configuracin de capas de ArcGIS. Paso 4: Realizar anlisis espaciales Una vez que los datos de CAD se han convertido a shape en ArcGIS y se han configuracin de capas de ArcGIS. Paso 4: Realizar anlisis espaciales Una vez que los datos de CAD se han convertido a shape en ArcGIS y se han configuracin de capas de ArcGIS. informacin til. ArcGIS ofrece una amplia gama de herramientas de anlisis espacial, como la superposicin de capas, la generacin de buffers y la interpolacin de valores. Estos anlisis permiten a los usuarios identificar patrones, tendencias y relaciones en los datos geoespaciales, lo que puede ser de gran ayuda en la toma de decisiones y la planificacin de proyectos. Cules son los requisitos para convertir lneas de CAD a shape en ArcGIS, es importante asegurarse de contar con los requisitos necesarios para llevar a cabo esta tarea de manera exitosa. En primer lugar, necesitars tener instalado y licenciado el software ArcGIS en tu ordenador. Este programa te permitir realizar el proceso de conversin de manera eficiente y efectiva. Adems, debers contar con los archivos pueden ser de diferentes formatos, como DWG o DXF. Por ltimo, es esencial tener conocimientos bsicos sobre el manejo de ArcGIS y sus herramientas. Esto te ayudar a comprender mejor el proceso de convertir lneas de CAD a shape en ArcGISEn el campo de la cartografa y la geoinformitica, es comn encontrarse con la necesidad de convertir lneas de CAD a shape en ArcGIS. Afortunadamente, existen diversas herramientas que facilitan este proceso y permiten realizar esta conversin de manera sencilla y precisa. Una de las herramientas ms utilizadas para realizar esta conversin de manera sencilla y analizar datos geoespaciales, incluyendo la capacidad de convertir lneas de CAD a shape. Este proceso se puede realizar utilizando la herramienta "CAD to Geodatabase", que se encuentra dentro de la caja de herramientas de ArcGIS.Otra opcin para convertir lneas de CAD a shape en ArcGIS es utilizando el complemento "ArcGIS Pro". Este software de prxima generacin ofrece una interfaz ms intuitiva y moderna, con herramientas mejoradas para la conversin de datos. Con el complemento "CAD to Geodatabase", es posible realizar esta conversin de manera eficiente y obtener resultados de alta calidad. Adems de las herramientas provistas por ArcGIS, existen tambin otras opciones de software de terceros que permiten convertir lneas de CAD a shape. Algunas de estas herramientas incluyen AutoCAD Map 3D, FME, Global Mapper y QGIS. Estos softwares ofrecen funcionalidades especializadas en la conversin de datos geoespaciales, brindando an ms flexibilidad y opciones a los usuarios. Pasos para convertir lneas de CAD a shape en ArcGISAbre ArcGIS for Desktop o ArcGIS Pro. dependiendo del software que ests utilizando. Importa el archivo de CAD que contiene las lneas que deseas convertir a shape. Puedes utilizando. Importado, selecciona la capa correspondiente en la tabla de contenidos.Haz clic derecho sobre la capa y selecciona el formato de salida como "Shapefile" y especifica la ubicacin de destino para guardar el archivo shape resultante.Ajusta los parmetros de conversin segn tus necesidades, como el tipo de geometra, el sistema de coordenadas y los atributos a incluir en el shape.Haz clic en "OK" o "Convert" para iniciar la conversin de lneas de CAD a shape en ArcGIS es un proceso relativamente sencillo si se utilizan las herramientas adecuadas. Tanto ArcGIS for Desktop como ArcGIS Pro ofrecen funcionalidades especializadas para este propsito, adems de existir otras opciones de software de terceros disponibles. Siguiendo los pasos mencionados anteriormente, podrs convertir tus datos de manera eficiente y obtener resultados precisos y de alta calidad en el formato shape.Cul es el proceso paso a paso para convertir lneas de CAD a shape en ArcGIS es una poderosa herramienta que permite trabajar con datos geoespaciales, incluyendo la importacin y exportacin de archivos CAD. Si tienes un archivo de AutoCAD (.dwg) con lneas que deseas utilizar en ArcGIS, este tutorial te guiar a travs del proceso paso a paso para convertir esas lneas en un shapefile.Paso 1: Preparar el archivo de AutoCADEl primer paso es asegurarse de que el archivo de AutoCADEl primer paso es asegurarse de que el archivo de AutoCADEl primer paso es asegurarse de que el archivo de AutoCAD est en condiciones ptimas para la conversin. Esto implica revisar y corregir cualquier problema de geometra, como lneas superpuestas o no conectadas, y eliminar objetos no deseados. Es importante tambin asegurarse de gue las capas y atributos del archivo est norganizados de acuerdo a tus necesidades. Paso 2: Abrir ArcMapUna vez gue el archivo de AutoCAD est listo, abre ArcMap, el componente principal de ArcGIS. En ArcMap, crea un nuevo mapa vaco o abre uno existente en el que desees importar tus lneas de CAD. Asegrate de tener acceso a la barra de herramientas "Conversion Tools", selecciona la opcin "CAD to Geodatabase" y luego "Import CAD Annotation". Selecciona el archivo de AutoCAD (.dwg) que deseas convertir y elige el directorio de destino para el shapefile resultante. Asegrate de seleccionar la opcin adecuada para las unidades de medida y de ajustar cualquier otra configuracin necesaria.Paso 4: Configurar la conversinEn esta etapa, puedes configurar opciones adicionales para la conversin de lneas de CAD a shape, como la tolerancia de coincidencia de puntos o la configuracin de atributos. Si necesitas realizar algn ajuste específico, hazlo en este momento. Paso 5: Convertir las lneas a shapeUna vez que havas configurado todas las opciones, haz clic en "OK" para iniciar la conversin de lneas de CAD a shape. ArcGIS procesar el archivo de AutoCAD y crear el shapefile en el directorio de destino especificado. Paso 6: Verificar y utilizar el shapefileUna vez que la conversin se hayan convertido correctamente. Puedes utilizar las herramientas de edicin y anlisis de ArcGIS para manipular y trabajar con el shapefile segn tus necesidades.Convertir lneas de CAD a shape en ArcGIS es un proceso sencillo pero fundamental para trabajar con datos geoespaciales. Siguiendo estos pasos, podrs importar tus lneas de AutoCAD a ArcGIS y utilizarlas en tus proyectos de cartografa digital.Cules son los posibles desafos o problemas que pueden surgir al convertir lneas de CAD a shape en ArcGISLa conversin de lneas de CAD a shape en ArcGIS puede presentar algunos desafos o problemas que es importante tener en cuenta. A continuacin, se describen algunos de los posibles obstculos y cmo abordarlos:1. Incompatibilidad de formatos de archivoUno de los desafos comunes al convertir lneas de CAD a shape en ArcGIS es la \*\*incompatibilidad de formatos de archivos CAD estn en formatos como DWG o DXF, mientras que ArcGIS utiliza el formato shapefile (.shp). Para superar este problema, se puede utilizar una herramienta de conversin como ArcMap o ArcGIS Pro para convertir el archivos CAD al formato shapefile antes de importarlo a ArcGIS.Otro desafo que puede surgir durante la conversin es la \*\*prdida de atributos o informacin geoespacial\*\*. Los archivos CAD suelen contener informacin geoespacial\*\*. Los archivos CAD suelen contener informacin geoespacial\*\*. revisar la configuracin de la herramienta de conversin y asegurarse de que se mantengan todos los atributos relevantes. Al convertir de CAD a shape, es posible que haya \*\*diferencias en la representacin grfica\*\* de las lneas. El sistema de coordenadas y la escala en ArcGIS pueden diferir de los utilizados en el archivo CAD original. Esto puede dar lugar a desajustes en la posicin o el tamao de las lneas. Para solucionar este problema, se recomienda comprobar y ajustar la conversin, es importante realizar un \*\*filtrado y limpieza de los datos\*\* CAD. Esto implica eliminar Ineas duplicadas, corregir errores de topologa y asegurarse de que los datos estn libres de errores o inconsistencias. ArcGIS proporciona herramientas como la eliminacin de duplicados o la verificacin de topologa para facilitar esta tarea. Un proceso de limpieza adecuado garantizar una conversin ms precisa y libre de problemas.5. Capacidad de procesamiento del equipoLa conversin de lneas de CAD a shape puede ser un proceso intensivo en trminos de \*\*capacidad de procesamiento\*\*. En algunos casos, especialmente si se trabaja con archivos CAD grandes o complejos, puede ser necesario contar con un equipo con suficiente capacidad de procesamiento y memoria para realizar la conversin de manera eficiente. Asegrese de que su equipo cumpla con los requisitos recomendados por ArcGIS para evitar posibles problemas de CAD a shape en ArcGIS puede ser un proceso til para los profesionales que trabajan con datos de diseo en su trabajo diario. Sin embargo, hay algunas precauciones que se deben tener en cuenta para garantizar una conversin, es importante verificar la calidad de los datos de CAD. Esto implica asegurarse de que las lneas estn limpias, sin superposiciones innecesarias ni errores geomtricos. Si los datos de CAD contienen errores, estos se transferirn al shape y pueden afectar la precisin de los resultados finales. Revisar las unidades de medidaOtra precaucin importante es revisar las unidades de medidaOtra precaucin importante es revisar las unidades de medidaOtra p configuradas correctamente para evitar distorsiones en la conversin. Si las unidades no coinciden, es posible que los resultados no sean precisos y los elementos cartogrficos no se alineen correctamente. Eliminar capas innecesarias que no se utilizarn en el proyecto final. Esto ayudar a reducir el tamao del archivo shape y a mantener un entorno de trabajo ms ordenado y eficiente. Adems, eliminar capas innecesarias tambin simplificar el proceso de conversin, evitando posibles errores. Realizar una prueba preliminar Antes de realizar la conversin definitiva de las lneas de CAD a shape, se recomienda

realizar una prueba preliminar. Esto implica seleccionar una muestra representativa de las lneas y realizar la conversin en un proyecto de prueba. De esta manera, se pueden identificar posibles problemas o errores antes de trabajar con todo el conjunto de datos. Guardar una copia de seguridadPor ltimo, pero no menos importante, se debe realizar una copia de seguridad de los datos de CAD antes de iniciar cualquier proceso de conversin. Esto es fundamental para evitar la prdida accidental de informacin importante en caso de que surja algn problema durante la conversin. La copia de seguridad debe almacenarse en un lugar seguro y accesible, para poder recuperar los datos originales en caso de ser necesario. Al convertir lneas de CAD a shape en ArcGIS, es necesario tener en cuenta algunas precauciones para garantizar una conversin exitosa y precisa. Verificar la calidad de los datos de CAD, revisar las unidades de medida, eliminar capas innecesarias, realizar pruebas preliminares y hacer una copia de seguridad son medidas importantes que nos ayudarn a obtener resultados de calidad y a evitar problemas inesperados durante el proceso. Existen alternativas a la convertir lneas de CAD a shape en ArcGIS, ests de suerte. Existen alternativas a la conversin de lneas de CAD a shape en ArcGIS ests buscando convertir lneas de CAD a shape en ArcGIS ests buscando convertir lneas de CAD a shape en ArcGIS ests de suerte. Existen alternativas a la conversin de lneas de CAD a shape en ArcGIS ests buscando convertir lneas de CAD a shape en ArcGIS ests buscando convertir lneas de CAD a shap gua paso a paso, te mostrar diferentes mtodos para realizar esta conversin, dependiendo de tus necesidades y del software que tengas disponible. Conversin usando la herramienta "Feature Class to Feature Class" Una de las formas ms comunes de convertir lneas de CAD a shape en ArcGIS es utilizando la herramienta "Feature Class to Feature Class" Una de las formas ms comunes de convertir lneas de CAD a shape en ArcGIS es utilizando la herramienta "Feature Class to Feature Class" Una de las formas ms comunes de convertir lneas de CAD a shape en ArcGIS es utilizando la herramienta "Feature Class" Una de las formas ms comunes de convertir lneas de CAD a shape en ArcGIS es utilizando la herramienta "Feature Class" Una de las formas ms comunes de convertir lneas de convertir lneas de que viene incorporada en el software. Esta herramienta te permite realizar la conversin de manera sencilla y rpida. Para utilizar esta herramienta, debers seguir estos pasos: Abre ArcMap y carga el archivo CAD que deseas convertir. Dirgete a la barra de herramientas de Geoprocesamiento y busca la herramienta "Feature Class to Feature Class". Selecciona el archivo CAD que deseas convertir como entrada. Especifica la ubicacin y el nombre del archivo shape de salida. Selecciona los atributos y configuraciones adicionales que deseas aplicar a la conversin. Haz clic en "Aceptar" y espera a que se complete el proceso de conversin. Conversin utilizando software de tercerosSi prefieres utilizar un software de terceros para convertir lneas de CAD a shape en ArcGIS, existen varias opciones disponibles en el mercado. Estos programas suelen ofrecer caractersticas adicionales y una mayor flexibilidad en el proceso de conversin. Algunas de las opciones ms populares incluyen: AutoCAD Civil 3D: Este software de diseo civil te permite convertir archivos CAD a formatos compatibles con ArcGIS de manera sencilla y precisa.FME Desktop: FME Desktop es una plataforma de integracin y transformacin de datos que ofrece herramientas avanzadas de conversin de formatos, incluyendo la conversin de lneas de CAD a shape.Global Mapper: Este software de cartografa y anlisis espacial permite convertir archivos CAD a shape, as como realizar otras tareas relacionadas con la geoinformacin. Estas son solo algunas de las opciones disponibles y cada una tiene sus propias características y precios. Investigar y probar diferentes software te avudar a encontrar el que mejor se adapte a tus necesidades. Convertir lneas de CAD a shape en ArcGIS es un proceso importante para trabajar con datos espaciales. Ya sea utilizando las herramientas incorporadas en ArcGISsi o software de terceros, existen varias opciones disponibles para realizar esta conversin de manera eficiente y precisa. Dnde se pueden encontrar recursos adicionales sobre la conversin de lneas de CAD a shape en ArcGISsi ests buscando recursos adicionales sobre cmo convertir lneas de CAD a shape en ArcGIS, ests en el lugar indicado. Agu te proporcionaremos algunas fuentes confiables y tiles donde podrs encontrar toda la informacin que necesitas para dominar esta tarea. 1. Sitio web oficial de EsriEl sitio web oficial de EsriEl sitio web un excelente punto de partida para encontrar recursos y documentacin sobre el software. En su seccin de soporte y documentacin, puedes buscar guas de usuario, tutoriales y artculos relacionados con la conversin de lneas de CAD a shape. Adems, tambin puedes acceder a la comunidad de usuario, tutoriales y artculos relacionados con la conversin de lneas de CAD a shape. respuestas de expertos en la materia.2. Foros de ArcGISLos foros de ArcGIS son una excelente fuente de informacin, ya que estn poblados por usuarios con la conversin de lneas de CAD a shape, donde otros usuarios comparten sus experiencias y soluciones a problemas comunes. Es una buena manera de aprender de la experiencia de otros y obtener consejos proticos para llevar a cabo esta tarea.3. Blogs y sitios web especializados en ArcGIS y SIG (Sistemas de Informacin Geogrfica) en general, donde podrs encontrar artculos y tutoriales detallados sobre cmo convertir lneas de CAD a shape utilizando ArcGIS. Estos sitios suelen ser escritos por expertos en la materia y brindan informacin adicional que puede complementar lo que encuentres en la documentacin oficial. Algunos ejemplos populares incluyen "GeoNet" y "GIS Stack Exchange".4. Tutoriales en lneaAdems de los recursos escritos, tambin podrs encontrar numerosos tutoriales en lnea en plataformas como YouTube. Estos videos suelen ofrecer una explicacin paso a paso de cmo realizar la conversin de lneas de CAD a shape en ArcGIS, lo cual puede ser especialmente til si prefieres aprender mediante la observacin y la protica.5. Cursos en lneaSi ests buscando una formacin ms completa y estructurada, considera inscribirte en un curso en lnea sobre ArcGIS. En plataformas educativas como Udemy o Coursera, puedes encontrar una amplia variedad de cursos relacionados con SIG y ArcGIS, algunos de los cuales cubren específicamente la conversin de lneas de CAD a shape. Estos cursos suelen estar diseados para usuarios de diferentes niveles de experiencia, por lo que puedes encontrar opciones tanto para ayudarte a convertir lneas de CAD a shape en ArcGIS. Explora las fuentes mencionadas anteriormente y encontrars toda la informacin y orientacin que necesitas para dominar esta tarea de manera eficiente. Existen casos de estudio o ejemplos de uso de la conversin de lneas de CAD a shape en ArcGISLa conversin de lneas de CAD a shape en ArcGISLa conversin como los .dwg o .dxf, a formatos compatibles con el sistema de informacin geogrfica (SIG) de ArcGIS, como los .shp.En el campo de la cartografa y la planificacin urbana, existen numerosos casos de estudio y ejemplos de uso de esta conversin. Por ejemplo, en el proceso de planificacin de una nueva infraestructura, como una carretera o un edificio, los arquitectos y urbanistas pueden utilizar lneas de CAD para disear y visualizar su proyecto. Sin embargo, una vez que el diseo est finalizado, es necesario incorporarlo al SIG de ArcGIS. Esta conversin permite que los datos del diseo sean integrados al SIG y puedan ser utilizados para realizar anlisis espaciales, como calcular distancias, reas o generar mapas temticos. Otro ejemplo de uso de esta conversin es en el campo de la ingeniera civil. Los ingenieros pueden utilizar lneas de CAD para representar elementos como calles, tuberas o vas frreas, y luego convertirlos a formatos shape en ArcGIS para su anlisis. Esto les permite realizar estudios de impacto ambiental, planificacin de rutas o anlisis de flujo del trfico.La conversin de lneas de CAD a shape en ArcGIS es una herramienta fundamental para aquellos que trabajan con datos geoespaciales. No solo facilita la integracin de diseos CAD en el SIG, sino que tambin permite realizar anlisis espaciales de manera ms eficiente. Los casos de estudio y ejemplos de uso de esta conversin son numerosos y abarcan diferentes campos, desde la planificacin urbana hasta la ingeniera civil.Preguntas frecuentes (FAQ)1. Puedo convertir mltiples lneas de CAD a shape al mismo tiempo?S, puedes seleccionar varias lneas de CAD y convertirlas en shape al mismo tiempo utilizando la herramienta "Feature To Line" en ArcGIS.2. Qu formatos de CAD a ArcGIS?ArcGIS es compatibles con ArcGIS?ArcGIS es compatibles con varios formatos de CAD, incluyendo DWG, DXF y DGN.3. Cmo puedo importar lneas de CAD a ArcGIS?Puedes importar lneas de CAD a ArcGIS utilizando la herramienta "Import CAD Annotation" en ArcGIS y seleccionando el archivo de CAD a shape en ArcGIS, se conservan al convertir lneas de CAD a shape en ArcGIS, se conservan al convertir lneas de CAD a shape en ArcGIS y seleccionando el archivo de CAD a shape en ArcGIS y seleccionando el archivo de CAD a shape en ArcGIS y seleccionado el archivo de CAD a shape en ArcGIS y seleccionado el archivo de CAD a shape en ArcGIS y seleccionado el archivo de CAD a shape en ArcGIS y seleccionado el archivo de CAD a shape en ArcGIS y seleccionado e ArcGIS?S, una vez que hayas convertido las lneas de CAD a shape en ArcGIS, puedes editarlas utilizando las herramientas de edicin estudar de ArcGIS.

Convert dwg to shp. Dwg to shapefile autocad. Dwg to shp autocad. Convert dwg to shp arcgis pro. Dwg to shp arcgis. Shp to dwg online.